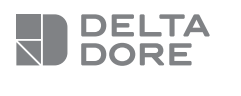

## **Tydom Pro**

#### Smart Home-Box

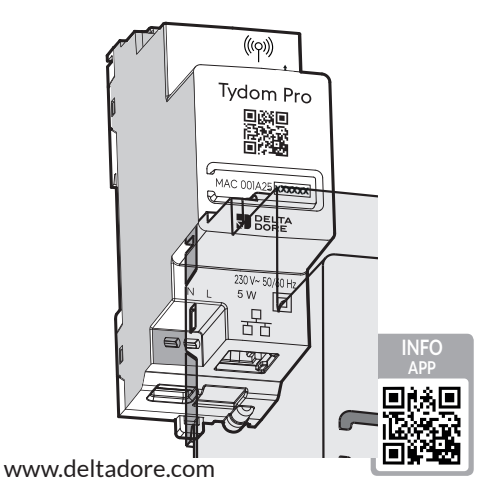

CE

Übersicht

G A25 00000 В DELTA DORE Verpackungsinhalt A. Tydom Pro B. Ethernet-Kabel TT C. Installationsanleitung / Wichtige Produktinformationen D Ε Produktbeschreibung D. Stromversorgungsanschluss 230 V. E. Ethernet-Anschluss F. Konfigurationstaste / Informationstaste / Mac-Adresse G. Systemzustandsanzeige H. Anschluss für eine abnehmbare Antenne (optional) I. USB-Anschluss (optional) Installation ··· OBox Intern ··· ·· ·· / Tydom Pro muss auf einer DIN-Schiene, entweder in einem --1 Schalt- oder in einem Verteiler-Schrank, installiert werden. 00 Die Installation der Produkte darf nur von einer qualifizierten Person durchgeführt werden. Tydom Pro muss durch einen Schutzschalter Tydom Pro vom Typ 2A geschützt werden, der auch als Hauptschalter dient. Vermeiden Sie die Nähe zu Leistungssteuerungen (Schalter für Warmwasseraufbereitung, z.B.) WFi 2A 1 Schalten Sie die 230V-Stromversorgung Ihrer Anlage aus. Ν 00 **2** Schließen Sie Ihren Tydom Pro an: ① Schließen Sie das Ethernet-Kabel an (B). (1)(2) Schließen Sie anschließend die Drähte (2)des Netzteilsteckers an. Die Drähte des 230 V-Spannungsversorgung müssen in einer Länge von 8 mm abisoliert werden. Sie können sich hierzu an der Syste Form des Gehäuses orientieren wie unten dargestellt. Ø 0,75-1,5 mm<sup>2</sup> 3 Schalten Sie die Anlage wieder ein. **4** Laden Sie die Tydom-App herunter. Google play App Store - Je nach Smartphone/Tablet: Verbinden Sie sich mit dem Google Play Store oder dem App Store. - Suchen Sie die kostenlose "Tydom"-App und laden Sie diese herunter. 5 Aktivieren Sie die WLAN-Verbindung (WIFI) Ihres Smartphones oder Tablets und verbinden Sie sich mit dem lokalen Netzwerk Ihres Tydom Pro. **6** Konfigurieren Sie die Tydom-App. - Notieren Sie sich die letzten 6 Zeichen der MAC-Adresse (auf der Vorderseite einsehbar) Ihres Tydom Pro. - Verbinden Sie sich mit der App und folgen Sie den Anweisungen.

Н

(((q)))

Tydom Pr

| Hilfe               |                                                                                                    |  |
|---------------------|----------------------------------------------------------------------------------------------------|--|
| Kontrollleuchte     | Systemzustand                                                                                                    |  |
| Blinkt Weiß         | System vor Ort und online für<br>eingeloggte Benutzer zugänglich                                                    |  |
| Leuchtet Weiß       | System vor Ort und online<br>zugänglich                                                                             |  |
| Blinkt orange       | System vor Ort für eingeloggte<br>Benutzer zugänglich                                                               |  |
| Leuchtet orange     | System vor Ort zugänglich                                                                                           |  |
| Leuchtet rot        | Keine IP-Adresse zugeordnet                                                                                         |  |
| 5 rote Blinksignale | Thermische Sicherheit.<br>Sorgen Sie im Falle der Erwärmung<br>für ausreichend Freiraum im<br>Umfeld des Tydom Pro. |  |

**Erweiterte Funktionen** 

Hier die Funktionen, auf die Sie zugreifen können, je nachdem, wie lange Sie die Taste auf der Rückseite Ihres Tydom Home drücken.

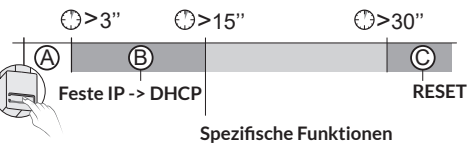

| pindung und Anzeige<br>us                                                |
|--------------------------------------------------------------------------|
| en Sie kurz die Taste.<br>chte blinkt 10 Sekunden lang.                  |
| Modus: Feste IP                                                          |
| DHCP-Modus                                                               |
| DHCP läuft. Überprüfen Sie die<br>Aktivierung des DHCP an der Box.       |
| Keine Internetverbindung.<br>Überprüfen Sie die Ethernet-<br>Verbindung. |
|                                                                          |

### **B** Die Verbindung von feste IP auf DHCP umschalten

Drücken Sie 3 Sekunden lang auf die Taste, bis die rosafarbene Kontrollleuchte langsam blinkt. Lassen Sie die Taste wieder los.

## C Auf die Werkseinstellungen zurücksetzen (Reset)

Drücken Sie 30 Sekunden die Taste, bis die Kontrollleuchte aufhört zu blinken. Lassen Sie die Taste wieder los. - DHCP-Modus

|           | - DHCP-Modus                                |
|-----------|---------------------------------------------|
| emzustand | <ul> <li>Löschen der Zuordnungen</li> </ul> |
|           | von Geräten                                 |
|           |                                             |

Ausgelagerte Antenne Einige Installationen erfordern die Verwendung einer abgesetzten Antenne (als Zubehör erhältlich). Die Funkreichweite kann je nach den Installationsbedingungen variieren. Bei einer Installation in einem Metallschrank oder in unmittelbarer Nähe einer Metallmasse wird die Verwendung einer Zusatz-Antenne stark empfohlen.

| Spannungsversorgung 230V, 50/60 Hz<br>Isolationsklasse II                                                                                                  |                                                                                                    |
|----------------------------------------------------------------------------------------------------|----------------------------------------------------------------------------------------------------|
| Sendefrequenz X3D: 868,7 MHz bis 869,2 MHz<br>Maximale Sendeleistung < 10 mW, Empfänger der Kategorie II<br>Zigbee-Sendefrequenz: 2,400 GHz bis 2,4835 GHz |                                                                                                    |
| Maximaler Verbrauch (ohne USB-Verbindung) : 1,1 W                                                                                                    |                                                                                                    |
| -20 °C / +70 °C                                                                                                    |                                                                                                    |
| -10°C bis +40°C                                                                                                    |                                                                                                    |
| IP 30                                                                                                    |                                                                                                    |
| Hutschienen-Gehäuse 2 TE, Höhe 53 mm<br>Installation in normal verschmutzter Umgebung                                                                      |                                                                                                    |
| -                                                                                                    | Spannungsversorgung 230V, 50/60 Hz<br>Isolationsklasse II<br>Sendefrequenz X3D: 868,7 MHz bis 869,2 MHz<br>Maximale Sendeleistung < 10 mW, Empfänger der Kategorie II<br>Zigbee-Sendefrequenz: 2,400 GHz bis 2,4835 GHz<br>Maximaler Verbrauch (ohne USB-Verbindung) : 1,1 W<br>-20 °C / +70 °C<br>-10 °C bis +40 °C<br>IP 30<br>Hutschienen-Gehäuse 2 TE, Höhe 53 mm<br>Installation in normal verschmutzter Umgebung |

Die Verbindungsqualität Ihres Produktes kann durch unterschiedliche Änderungen an der verwendeten IP-Architektur beeinträchtigt werden. Diese Änderungen können sich beispielsweise auf Produktwechsel, Softwareupdates oder Einstellungen beziehen, die wiederum direkt die Geräte Ihres Serviceanbieters oder sonstige Multimedia-Geräte, wie Tablets, Smartphones usw, betreffen,

IOS ist eine Handelsmarke oder eine in den USA und anderen Ländern eingetragene Marke von Cisco, die unter Lizenz genutzt wird.

Android<sup>™</sup> und Google Play sind eingetragene Marken von Google LLC.

Wi-Fi™ ist eine eingetragene Marke von Wi-Fi Alliance. Aufgrund der möglichen Weiterentwicklungen von Normen und Produkten sind, die in der vorliegenden Anleitung aufgeführten Angaben und Bilder, nur bei entsprechender Bestätigung von uns verbindlich.

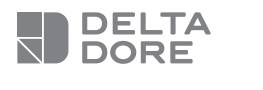

## **Tydom Pro**

Web server Smart Home

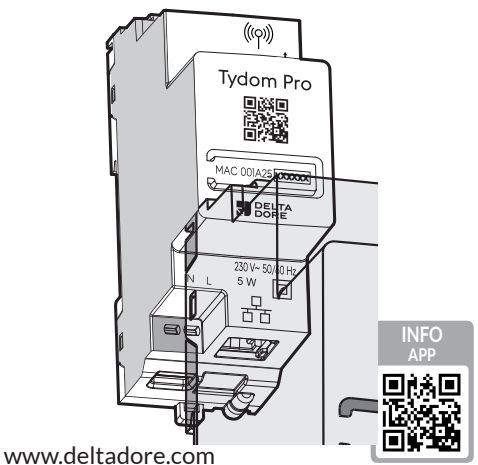

CE

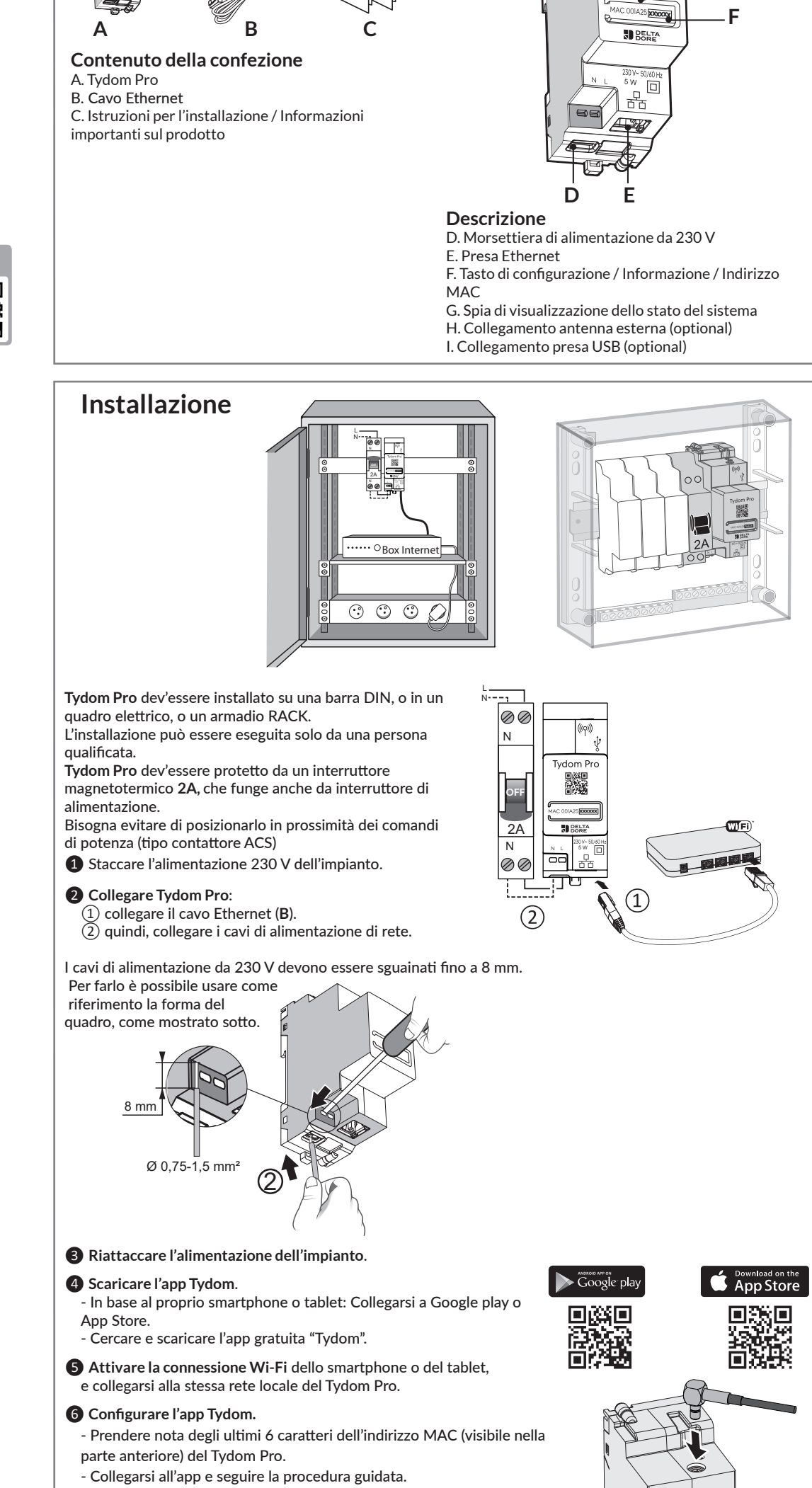

# Info e Assistenza

Н

(((q)))

Tydom Pro 

G

| Spia                   | Stato del sistema                                                                                         |
|------------------------|----------------------------------------------------------------------------------------------------|
| Lampeggio bianco       | Sistema accessibile in locale e a<br>distanza, utente connesso                                            |
| Bianco fisso           | Sistema accessibile in locale e a<br>distanza                                                             |
| Lampeggio<br>arancione | Sistema accessibile in locale,<br>utente connesso                                                         |
| Arancione fisso        | Sistema accessibile in locale                                                                             |
| Rosso fisso            | Nessun indirizzo IP attribuito                                                                            |
| 5 lampeggi rossi       | Sicurezza termica.<br>Prevedere uno spazio libero<br>intorno al Tydom Pro in caso di<br>surriscaldamento. |

#### Funzioni avanzate

Ecco le funzioni accessibili in base alla durata di pressione del tasto posto sul retro del Tydom Home.

|     | ⊕>3"       | $\bigcirc$ | >15"               | <€> | ·30"  |
|-----|------------|------------|--------------------|-----|-------|
| A   | (          | ₿          |                    |     | Ç     |
| ) ( | P fisso -> | DHCP       |                    |     | RESET |
| 2)  |            | Fu         | nzionalità dedicat | а   |       |

| Onnessione protetta e visualizzazione dello stato di connessione |                                                                         |
|------------------------------------------------------------------|-------------------------------------------------------------------------|
| Premere b<br>La spia lamp                                        | prevemente il tasto.<br>eggia per 10 secondi.                           |
| Gialla lampeggiante                                              | Modalità IP fisso                                                       |
| Blu lampeggiante                                                 | Modalità DHCP                                                           |
| Blu lampeggiante (3x)                                            | DHCP in corso. Verificare<br>l'attivazione del DHCP sul router.         |
| Rossa lampeggiante                                               | Nessuna connessione di rete.<br>Verificare il collegamento<br>Ethernet. |
|                                                                  |                                                                         |
| B Cambiare la conn                                               | essione da IP fisso a DHCP                                              |
| Premere il tasto per 3 s<br>lampeggia l                          | econdi fino a quando la spia rosa<br>entamente. Rilasciare.             |
|                                                                  |                                                                         |
| C Ripristinare la con                                            | figurazione di default (Reset)                                          |
| Premete il tasto per 3<br>smette di la                           | 30 secondi fino a quando la spia<br>mpeggiare. Rilasciare.              |

- Modalità DHCP Stato del sistema Cancellazione delle associazioni ai dispositivi

#### Antenna esterna

**Presentazione** 

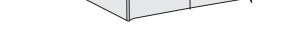

In alcuni casi è necessario l'uso di un'antenna esterna (disponibile come accessorio). La portata radio può variare a seconda delle condizioni dell'impianto. L'antenna esterna, per esempio, è indicata nel caso in cui Tydom sia installato in un quadro di metallo o vicino a una massa metallica.

# Caratteristiche tecniche

| $\sim$           | Alimentazione: 230 V, 50/60 Hz.<br>Isolamento Classe II                                                                                                    |
|------------------|----------------------------------------------------------------------------------------------------|
| (( <b>'I</b> ))) | Frequenza di emissione X3D: da 868,7 MHz a 869,2 MHz<br>Potenza radio massima < 10 mW - Ricevitore categoria II<br>Frequenza di emissione Zigbee: da 2,400 GHz a 2,4835 GHz |
| ပံ / on          | Consumo max. (senza collegamento USB): 1,1 W                                                                                                    |
|                  | -20 °C / +70 °C                                                                                                    |
|                  | -10 °C / +40 °C                                                                                                    |
| IP               | IP 30                                                                                                    |
| <u>†</u>         | Scatola da 2 moduli, altezza di 53 mm<br>Installazione in ambienti normalmente inquinati                                                                                    |

La qualità della connessione del vostro prodotto può essere alterata in seguito a varie modifiche dell'architettura IP sul quale funziona. Tali modifiche possono essere, in modo non limitativo, una sostituzione di hardware, un aggiornamento di software, o un'impostazione di parametri intervenuti sui dispositivi del vostro operatore o su ogni altro dispositivo multimediale come tablet, smartphone, ecc."

IOS è un marchio o un marchio depositato di Cisco negli Stati Uniti e negli altri paesi ed è utilizzato in licenza. Android™ e Google Play sono marchi depositati di Google LLC.

Wi-Fi™ è un marchio depositato di Wi-Fi Alliance. A causa dell'evoluzione costante delle normative e del materiale, le caratteristiche indicate nel testo e le immagini contenute nel presente documento sono da ritenersi vincolanti solo dopo una conferma da parte dei nostri servizi.